## Agent-based SIR model in Nova Richard M. Salter

- I. Create the framework. This is the contents of SIRTemplate.nva
- 1. Open Nova to a new Untitled model.

Click on "New Sub Model" on the toolbar ; call it "agent". Return to top level and Click again on "New Sub Model"; call it "patch".

Click "Save" 🔲 and call your model "SIR.nva".

2. All of the following steps are applied to the top-level (SIR) model. Open the **Components** pallet and select SimWorld. Click on the design canvas. Call it **World**.

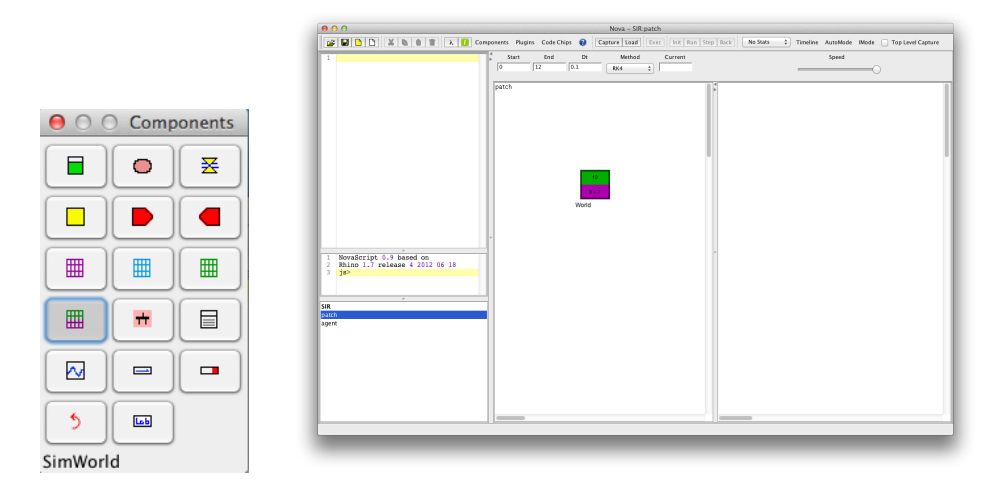

3. Open the **Plugins** pallet and select **AgentViewerX**. Click on the dashboard. Call it **WorldViewer**. Save your work.

|              | 000                                                                                |                         | Nova                 | - SIR:patch             |                          |                                      |
|--------------|------------------------------------------------------------------------------------|-------------------------|----------------------|-------------------------|--------------------------|--------------------------------------|
|              |                                                                                    | mponents Plugins Code C | hips 🔞 Capture I     | Load Exec Init Run Step | Back No Stats \$ Timelin | e AutoMode IMode 🗌 Top Level Capture |
|              | 1                                                                                  | Start End               | Dt M                 | ethod Current           |                          | Speed                                |
|              |                                                                                    | patch                   | to<br>3 × 3<br>World |                         | WorldViewer              |                                      |
| O Plugins    | 1 NovaScript 0.9 based on<br>2 Rhino 1.7 release 4 2012 06 18<br>3 18 <sup>2</sup> |                         |                      |                         |                          |                                      |
|              | SiR<br>SiR<br>agent                                                                |                         |                      |                         |                          |                                      |
| S\$ •        |                                                                                    |                         |                      |                         |                          |                                      |
|              |                                                                                    |                         |                      |                         |                          |                                      |
|              |                                                                                    |                         | -                    | -                       |                          |                                      |
| AgentViewerX |                                                                                    |                         |                      |                         |                          |                                      |

- 4. Drag the sub model "patch" to the purple part of **World**. Drag the sub model "agent" to the green part of World.
- 5. Right-click on the purple part of **World**. Set the value of Rows and Cols to both be 20.

| 000  | World CELL Proper                                               | ties                                 |
|------|-----------------------------------------------------------------|--------------------------------------|
| (uf) | Rows         20         \$           Cols         20         \$ | Spotlight Row 0 🗘                    |
|      | Inputs                                                          | Outputs                              |
|      | Initializer<br>1 "patch"                                        |                                      |
|      | Array Layout: 💿 Car                                             | rtesian () Hexagonal<br>Cancel () OK |

6. Right click on the edge of the **WorldViewer** on the dashboard. Set the value of Rows, Cols, Row Height and Col Width all to be 20 (these controls are all on the left side of the Properties dialog box). Click the Interactive box at the bottom.

| 800            |                   |         |
|----------------|-------------------|---------|
|                | Rows              | 20 🔹    |
| <u>Sectors</u> | Cols              | 20 🗘    |
|                | Row Height        | 20      |
|                | Col Width         | 20      |
|                | Vary Agent Size?  |         |
|                | Small Agent Value | 0       |
|                | Large Agent Value | 100     |
|                | Init. Cell Value  | 0       |
|                | Background Image  |         |
|                | Agent Image       |         |
|                | Agent Icon        | Ball \$ |
|                | Interactive       |         |
|                |                   |         |
|                |                   |         |
|                |                   |         |

7. Right-click on the green part of **World**. Select the connections shown below left. Your model should look like the bottom image. This completes the Framework. Save your work.

| 00 | World AGENT Prope                                                                                                    | rties                                                                                                    |
|----|----------------------------------------------------------------------------------------------------|----------------------------------------------------------------------------------------------------|
| 0  | Rows 20 (*)<br>Cols 20 (*)<br>Spotlight Agent 0 (*)                                                                   | Count                                                                                                    |
|    | Inputs                                                                                                    | Outputs                                                                                                    |
|    | 0. Init_Count                                                                                                    | 2. AData                                                                                                    |
|    | None<br>WorldViewer.AgentColorOut<br>WorldViewer.AgentDataOut<br>WorldViewer.AgentSizeOut<br>WorldViewer.CellColorOut | None<br>World Viewer.AData<br>World Viewer.AgentColorIn<br>World Viewer.AgentSize<br>World Viewer.CellColorIn |
|    | Initializer                                                                                                    |                                                                                                    |
|    | 1 "agent"                                                                                                    |                                                                                                    |
|    | Motion: 💿 Contir                                                                                                    | nuous 🔘 Discrete                                                                                              |
|    |                                                                                                    | Cancel OK                                                                                                    |

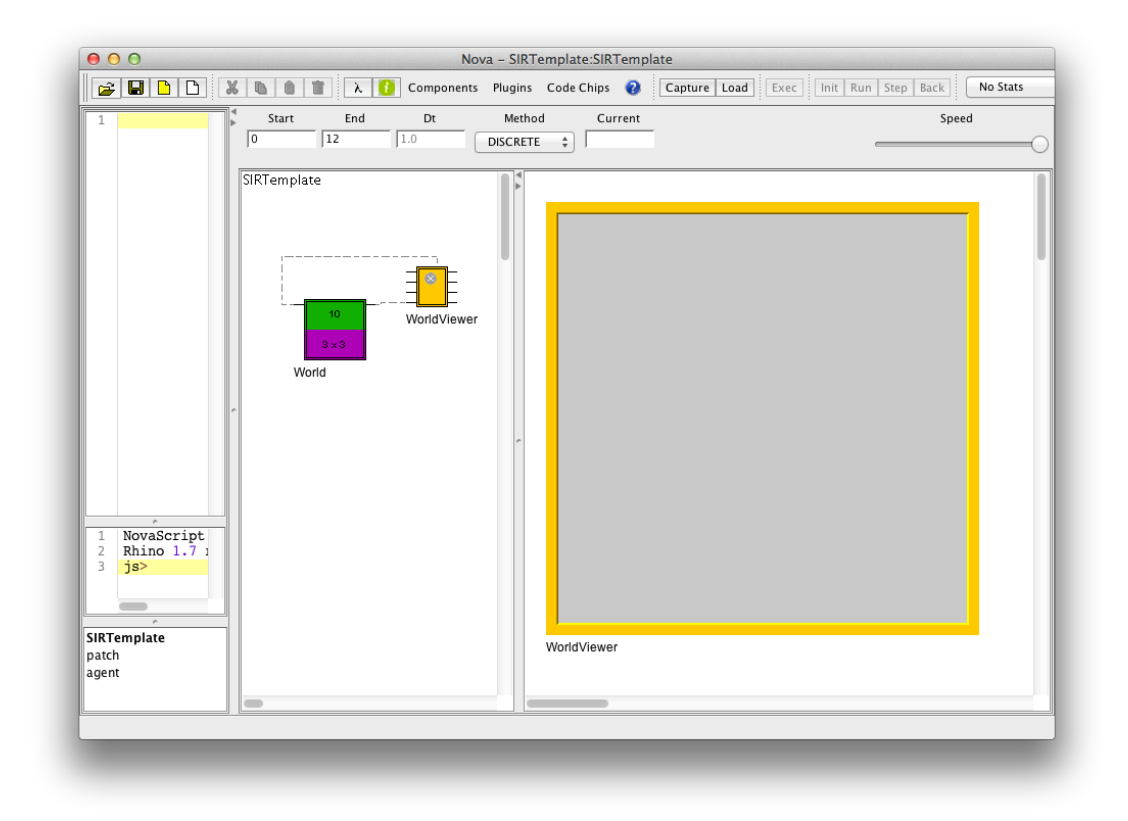

II. Build the patch model.

8. Add the following code to the Programming Window at the top level to create patch types **habitat** and **barrier**:

```
const habitat=0, barrier=1;
```

9. We next want to program the background colors for these two types. We'll use gray for habitat and blue for barrier. Right-click the rim of the **WorldViewer** on the dashboard and set the Cell Colors as shown. To change a color, click on the small color square and select the color from the color chooser pallet that appears. Similarly, set the Agent Colors to green and red as shown. Close the **WorldViewer** Properties Panel when you are done.

| 0.000         1.000         Cell Colors         1.000         Low         0         High         Reset | Agent Colors       2.000         Number       2         Q       3.000         Random       4.000         Reset       5.000 | Select Color for 0.00      Swatches     HSV     HSL     RGB     CMYK      Recent |
|----------------------------------------------------------------------------------------------------|----------------------------------------------------------------------------------------------------|----------------------------------------------------------------------------------|
| Cancel OK                                                                                              | 6.000                                                                                                    | Preview                                                                          |

10. Click on the patch sub model, which should be empty. Add a Stock called PatchType, a Data Input called PatchTypeIn and a Data Output called PatchTypeOut. Connect with arrows as shown. Right-click PatchType and set its input to PatchTypeIn. Right-click PatchTypeOut and set its value to PatchType (if it's not already set). Save your work.

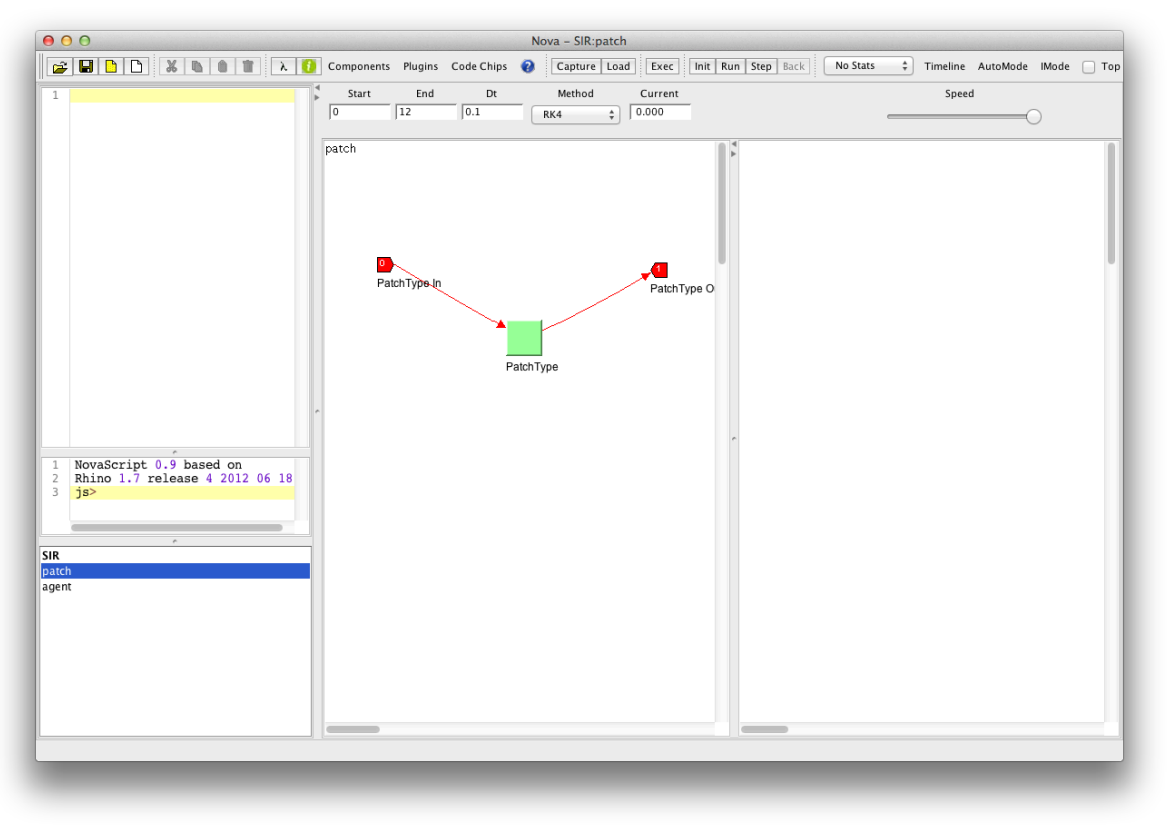

|                                                                                                    | Set Properties                              |
|----------------------------------------------------------------------------------------------------|---------------------------------------------|
| PatchTypeIn                                                                                             | INITIAL PatchType =       1     PatchTypeIn |
| AGE<br>AGENT<br>AGENTBLOCK<br>AGENTBLOCK<br>AGENTS<br>AGENTS<br>AGENTS_AT<br>AGENTS_AT<br>Self<br>Super |                                             |
| birth<br>cols<br>coords<br>count                                                                        | Comment                                     |
|                                                                                                    | History 0 Interactive Graph Compressed ‡    |
|                                                                                                    | Non-Negative                                |
|                                                                                                    | Cancel                                      |

| 00                                 | Set Properties            |
|------------------------------------|---------------------------|
| PatchType                          | PatchType_Out =           |
|                                    | 1 PatchType               |
| AGE AGENT                          |                           |
| AGENTS<br>AGENTS_AT<br>AGENT COUNT |                           |
| AGENT_IDS                          |                           |
| Super                              |                           |
| birth                              | Comment                   |
| cols                               |                           |
| coords                             |                           |
| count                              |                           |
|                                    | 1 🗘 Pin Number 🗌 Property |
|                                    | Cancel OK                 |

11. Return to the top level and click on the purple part of the **World**. Make the connections shown.

| 00    | World CELL Proper                                                                                                    | ties                                                                                                    |
|-------|----------------------------------------------------------------------------------------------------|----------------------------------------------------------------------------------------------------|
| (ili) | Rows 20 \$                                                                                                    | Spotlight Row 0 +                                                                                                    |
|       | Inputs          3. PatchType_In         None         PrRecovery         WorldViewer.AgentColorOut         WorldViewer.AgentSizeOut         WorldViewer.CellColorOut         Initializer         1       "patch" | Outputs<br>6. PatchType_Out<br>PrRecovery<br>WorldViewer.AData<br>WorldViewer.AgentColorin<br>WorldViewer.AgentSize<br>WorldViewer.CellColorin |
|       | Array Layout: 💿 Car                                                                                                    | rtesian () Hexagonal<br>Cancel () OK                                                                                                    |

- III. Creating the agent 1: Motion
  - 12. Add the following to the top-level Programming Window to define the two agent states: **susceptible** and **infected**.

const susceptible=0, infected=1;

13. Move to the agent submodel. Add a Command called **Mover**. Include the code as shown

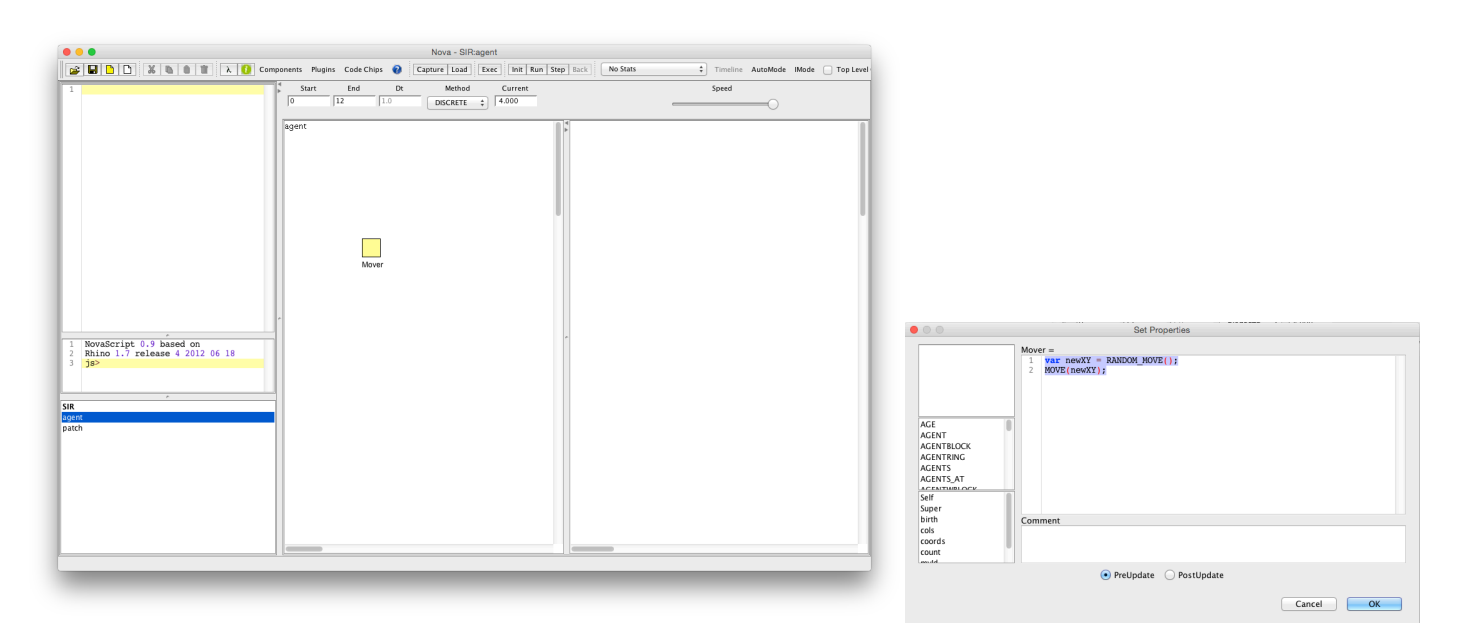

var newXY = RANDOM\_MOVE(); MOVE(newXY);

- IV. Testing the agents
  - 14. Return to the top level and use the interactive feature of **AgentViewerX** to add agents. To add agents: Shift-click the mouse on a cell in the **WorldViewer**. Continuing to shift-click will rotate the agent color from green to red, and then delete the agent. Add several green and red agents throughout the space.

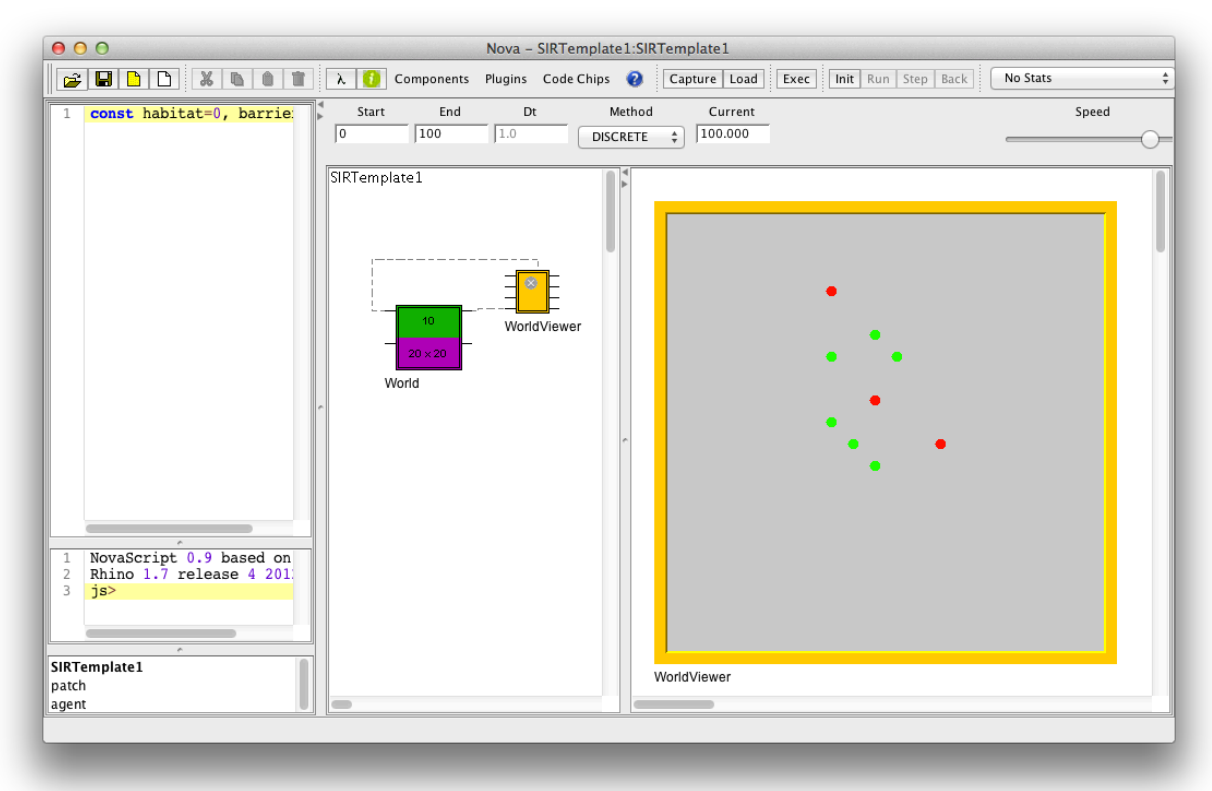

15. We are now ready to run the model for the first time. Set the clock parameters to 0, 100 and select DISCRETE as the integration method. Click Capture-Load-Exec and watch the agents move randomly across the space. (You might want to lower the speed so that they don't move too fast).

When complete, you can click **Init** and set up a different group of agents using the mouse as before. (Right-clicking on the WorldViewer gives you the option of first resetting the space to be empty.)

Be sure to click **Init** after any changes, before you rerun the model.

| 0 0 N                                                                                                    | Nova – SIRTemplate1:SIRTemplate1                                   |       |
|----------------------------------------------------------------------------------------------------|--------------------------------------------------------------------|-------|
| 🔓 🖬 🕒 🕑 🐰 🐚 📋 λ 🚺 Components                                                                                                    | Plugins Code Chips 👔 Capture Load Exec Init Run Step Back No Stats |       |
| 1 const habitat=0, barrie: Start End                                                                                              | Dt Method Current<br>1.0 DISCRETE \$ 0.000                         | Speed |
| SIRTemplate1<br>SIRTemplate1<br>1 NovaScript 0.9 based on<br>2 Rhino 1.7 release 4 201<br>3 js><br>SIRTemplate1<br>patch<br>agent | WorldViewer                                                        |       |

## V. Adding the barrier

16. To add barrier cells simply click on a cell to turn it blue and drag the mouse over neighboring cells.

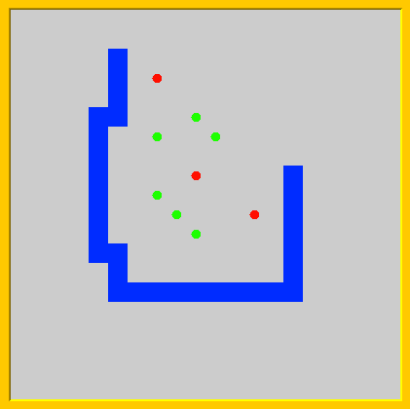

Note, however, that if you run the model the agents do not notice the barrier. We need to modify the move command to prevent the agents from moving into a barrier cell.

17. Revisit the agent and change the code in the mover to be the following:

```
do {
    var newXY = RANDOM_MOVE();
} while (CELL(newXY).PatchType == barrier);
MOVE(newXY);
```

|       |          |              | 0 | 00                                                                                               | Set Properties                                                                                                    |
|-------|----------|--------------|---|--------------------------------------------------------------------------------------------------|----------------------------------------------------------------------------------------------------|
|       | Comp     | ponents<br>X |   | AGE<br>AGENT<br>AGENTBLOCK<br>AGENTBLOCK<br>AGENTS<br>AGENTS_AT<br>ACENTMUNICCY<br>Self<br>Super | <pre>mover =     ID do {     var newXY = RANDOM_MOVE();     yhile (CELL(newXY).PatchType == barrier);     MOVE(newXY); </pre> |
|       |          |              |   | cols                                                                                             | Comment                                                                                                    |
|       |          |              |   | coords                                                                                           |                                                                                                    |
|       | <b>#</b> |              |   | muld                                                                                             |                                                                                                    |
|       |          |              |   |                                                                                                  | • PreUpdate OPostUpdate                                                                                                    |
| 5     |          | )            |   |                                                                                                  | Cancel OK                                                                                                    |
| Comma | nd       |              |   |                                                                                                  |                                                                                                    |

This code prevents the agent from moving into a cell that represents a barrier.

It takes the current XY location of the agent (which it determines using the LOCATION function) and randomly adds either -1, 0, or 1 to each coordinate. The result may be illegal either because it is outside the boundary or because it is a barrier patch. For that reason we have the process repeated until a new legal pair of coordinates is found. Once found, the MOVE command actually moves the agent.

Now return to the top level and rerun the model.

- VI. Add agent states
- 18. Return to the agent level and add components State, next, agentinit and StateOut as shown. Be sure that the initial value of State is agentInit, and that <u>StateOut</u> and next each have State for its component expression (this is only temporary in next; we'll change it in the last step). Note that the *Sequence* box of State has been selected. This causes the value of the Flow next to replace the current value in State rather than be added to it, which is appropriate behavior for our model

| • • •                                                                      |           |            | Set P   | ropertie | s      |        |    |  |
|----------------------------------------------------------------------------|-----------|------------|---------|----------|--------|--------|----|--|
| State                                                                      | next<br>1 | =<br>State |         |          |        |        |    |  |
| AGE<br>AGENT<br>AGENTBLOCK<br>AGENTRUC<br>AGENTS<br>AGENTS_AT<br>AGENTS_AT |           |            |         |          |        |        |    |  |
| Self<br>Super<br>birth<br>cols<br>coords<br>count                          | Com       | ment       |         |          |        |        |    |  |
| muld                                                                       |           |            | OUniflo | v 💿      | Biflow |        |    |  |
|                                                                            |           |            |         |          |        | Cancel | ОК |  |

| • | 0 0                                                                                             | Set Properties                            |
|---|-------------------------------------------------------------------------------------------------|-------------------------------------------|
|   | agentinit                                                                                       | INITIAL State = 1 agentinit               |
|   | AGE<br>AGENT<br>AGENTBLOCK<br>AGENTRING<br>AGENTS<br>AGENTS<br>AGENTS<br>Self<br>Super<br>birth | Comment                                   |
|   | cols<br>coords<br>count                                                                         |                                           |
|   |                                                                                                 | History 0 Interactive Graph Compressed \$ |
|   |                                                                                                 | Stock Sequence Cocal variable             |
|   |                                                                                                 | Cancel OK                                 |

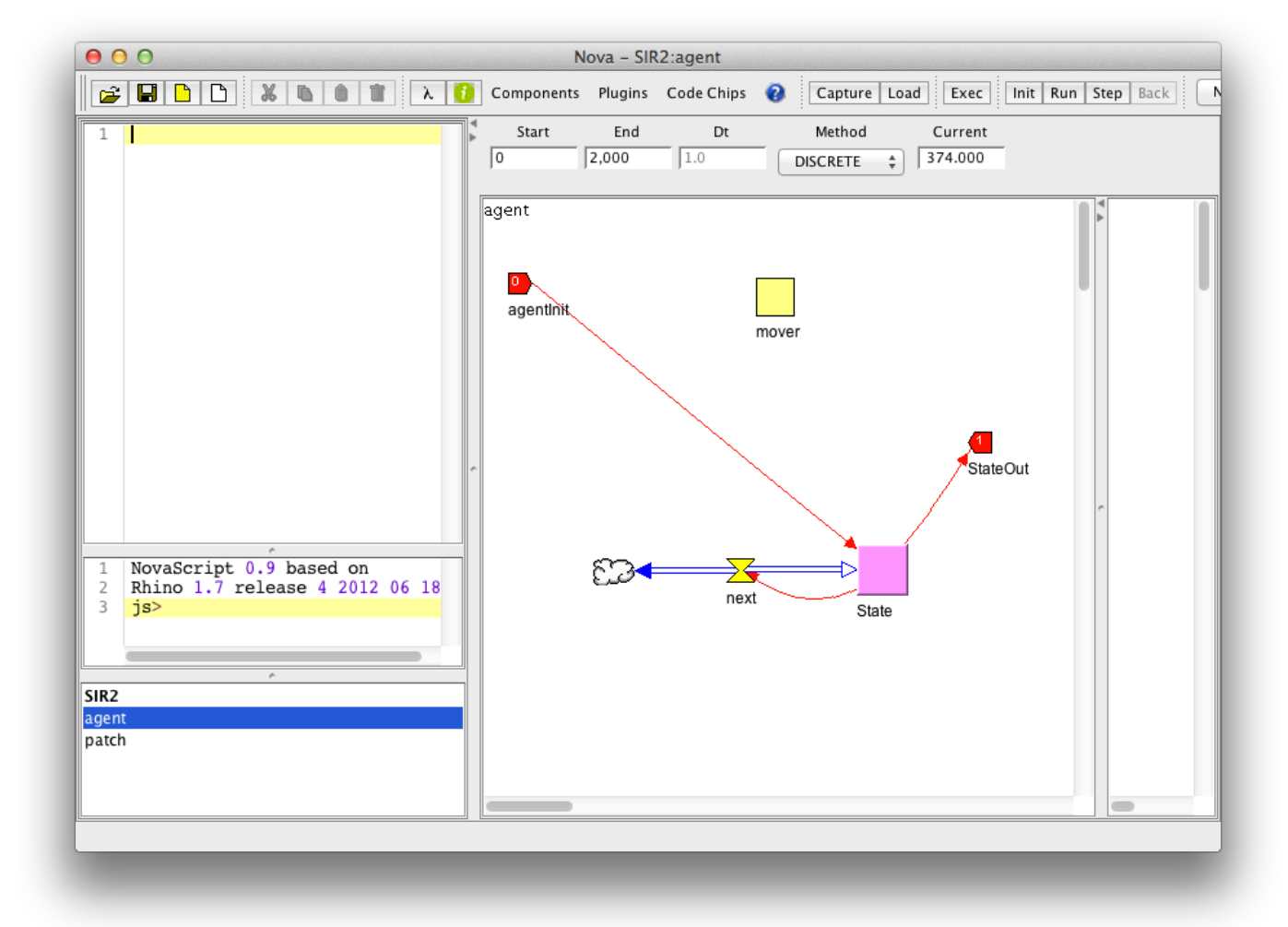

Return to the top level, click on the green section of World, and make the following connections to **agentInit** and **StateOut**.

| $\Theta \cap \Theta$ | World AGENT Properties                                                                                                    |
|----------------------|----------------------------------------------------------------------------------------------------|
| (iff)                | Rows 20 +<br>Cols 20 +<br>Spotlight Agent 0 +                                                                                                    |
|                      | Inputs I. agentInit I. agentInit Unone PrRecovery WorldViewer.AgentColorOut WorldViewer.AgentDataOut WorldViewer.AgentSizeOut WorldViewer.CellColorOut Initializer Initializer Initializer |
|                      | Motion:  Continuous Discrete Cancel OK                                                                                                    |

Now when you run the model, the green and red agents correspond to appropriate **State** values.

- VII. Final step: adding the state change rule
  - 19. We must determine whether or not any neighbor is infected. Return to the agent level and replace the code in **next** with the following:

AGENTBLOCK (1) returns all agents within 1 cell of the caller. The agent checks to see if any neighbor is infected. If so, the agent becomes infected as well. If it is already infected it remains so.

• Return to the top level, click Capture-Load-Exec and see your effort pay off.

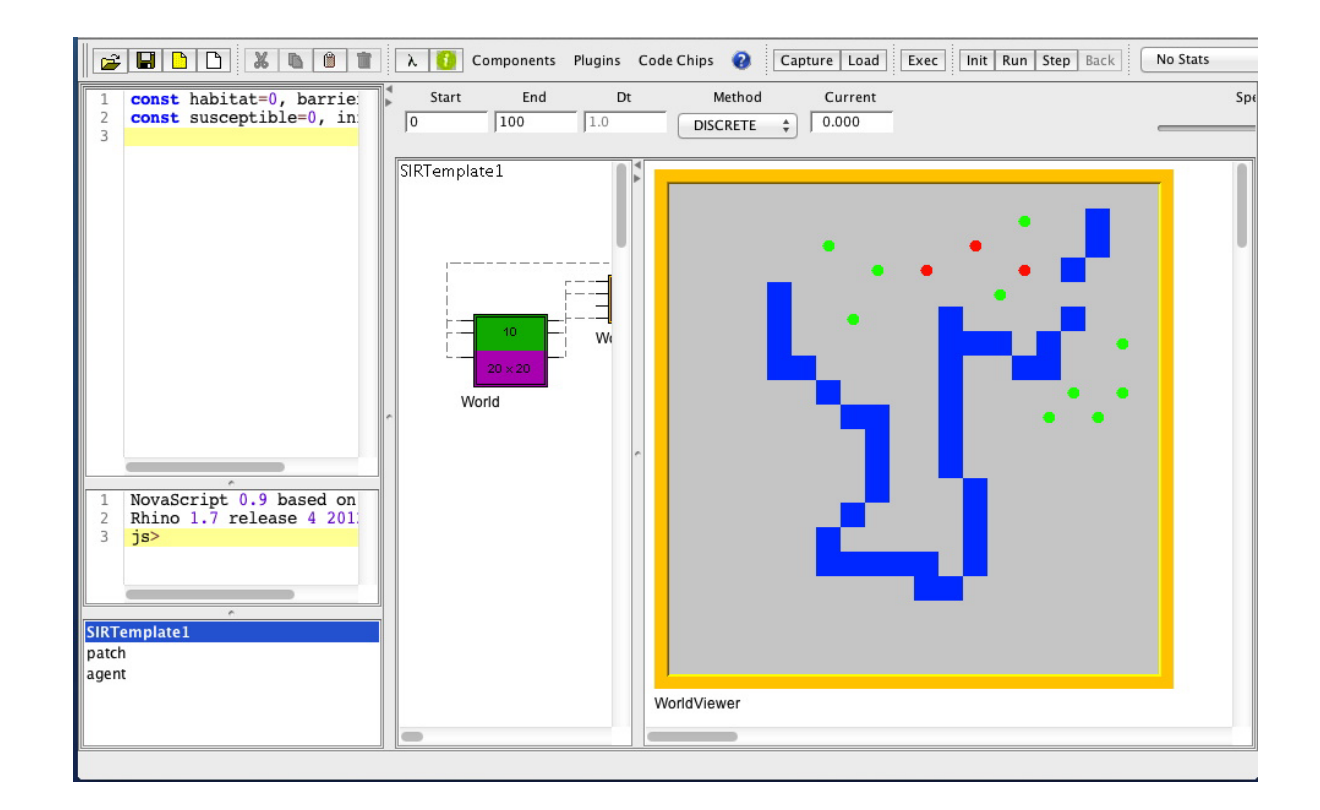

Some things to try:

• Add randomness to the infection process; i.e., infection may or may not occur when a susceptible agent encounters an infected one (hint: use RANDOM()).

• Allow an infected agent to randomly spontaneously recover.

• Put all infected on one side of the barrier and see how this affects how long it takes for all agents to become infected.

• Add more agents, keeping the same number of infected agents, and see if that makes infection occur quicker.